### Yearbooks are now on sale!

It's time to order your R.E. Baker yearbook! Please review the attached flyers for ordering and personalization instructions. Don't miss out on the chance to capture your student's best memories of the year.

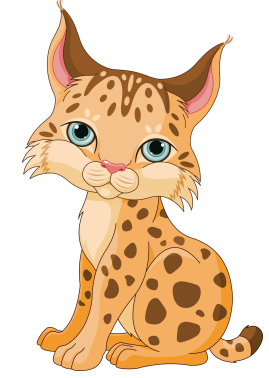

Our yearbook printer, Picaboo Yearbooks, offers free personalization of the back cover and four free personalized pages with each yearbook. To utilize this feature, you must order online and follow the attached instructions. Additional pages are available for purchase for \$.99 each. With this exciting addition to the yearbook, your student's photo can be on the back cover and including in the same book can be soccer photos, dance photos, and your special school-time lunch-dates with your student...making it not only a school yearbook but a memory-book

from the entire year!

order at: <u>rebaker.picaboo.com</u> Hardcover \$30 Softcover \$20

## It's not just a yearbook, it's YOURbook! Reserve your 2015-2016 R.E. Baker Bobcats Yearbook Today!

| PRICE:                                                                                                    | DEADLINE:                                                       |  |  |  |
|----------------------------------------------------------------------------------------------------|-----------------------------------------------------------------|--|--|--|
| Hardcover \$30<br>Softcover \$22                                                                                                   | APRIL 23rd ~ Order Now ~<br>Free Page Personalization Included! |  |  |  |
| ORDER ONLINE AT:                                                                                                    |                                                                 |  |  |  |
| rebaker.picaboo.com                                                                                                    |                                                                 |  |  |  |
| FOR ADDITIONAL INFORMATION: GET FREE PERSONALIZAT<br>FOR ONLINE ORDER HELP: CALL 855-537-0050 (TOLL FREE), EMAIL INFO@FICABOOYEARB | ION OF THE BACK COVER & TWO PAGES ~~ PRE-ORDER NOW!             |  |  |  |

For questions regarding your online yearbook order or personalization, please call Picaboo Customer Support at 855–537–0050.

# **PERSONALIZE YOUR YEARBOOK**

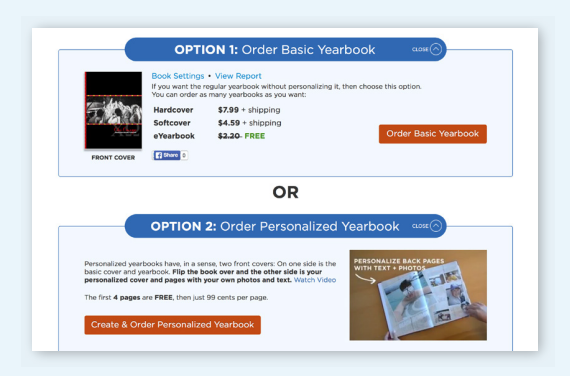

Go to your school's customized Picaboo Yearbook website. Click on the red CREATE & ORDER PERSONALIZED YEARBOOK button and follow the on-screen instructions. If you have previously ordered from Picaboo Yearbooks, log in with your existing credentials. If you haven't, you will be prompted to set up an account with your email address and a password.

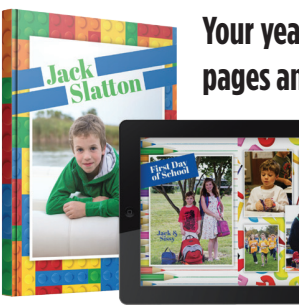

### Your yearbook includes four personalized pages and a custom back cover — free!

If you would like to take advantage of this offer, follow these directions to complete your order.

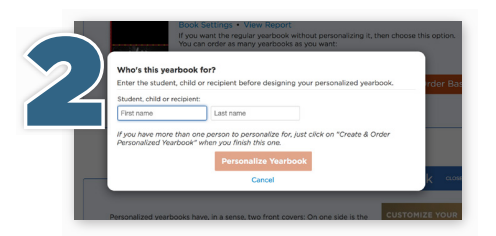

Enter the yearbook recipent's name and any required information. then click **PERSONALIZE** YEARBOOK to continue.

You may personalize additional books when you are done with step three.

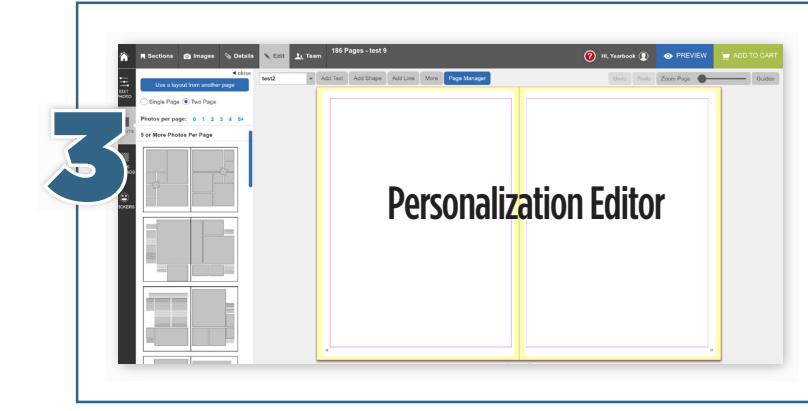

At this point, you can upload photos, change backgrounds, layouts, and borders, and add text and stickers. Access quick video tutorials at picabooyearbooks.com/tutorials to learn more.

To save your work so you can close the program and come back anytime to personalize your pages, simply log out and log back in later. Once you have finished your personalized pages and are ready to submit them, click the green **FINALIZE YOUR BOOK** button at the top right of the page.

Select the product and quantity you would like to order for the yearbook recipient. Click the teal ADD TO CART button. To order additional books, return to your school's customized Picaboo Yearbook website. and repeat steps 1-3.

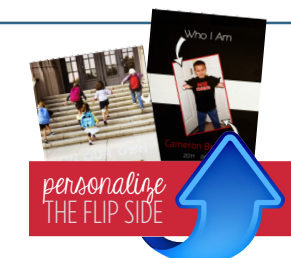

#### Your personalization includes a customized back cover. If you choose to skip this option, a plain white cover will be used.

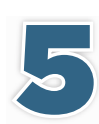

Once you have completed all of your desired personalizations and added them to your shopping cart, click the blue **CHECKOUT** button. Fill out the required information and click **CONTINUE** to proceed to the payment area. You may pay by credit card or PayPal. Please note that the Purchase Code option is not available for parent orders.

|   |                                                                                                    | cinterna15.picaboo.com                                                                                                    |                                                                 | 0.0                           |
|---|----------------------------------------------------------------------------------------------------|----------------------------------------------------------------------------------------------------|-----------------------------------------------------------------|-------------------------------|
| 6 |                                                                                                    |                                                                                                    | Postos Vantosia + Help + Hi, Jamilar                            |                               |
|   | aboo                                                                                                    |                                                                                                    |                                                                 | Help                          |
| 0 | ifer, thank you for yo                                                                                          | eur order!                                                                                                    |                                                                 | Price this page               |
|   | a confirmation has also been emailed to p                                                                       | reemax77 x xmail.com                                                                                                    |                                                                 |                               |
|   | Order number: P\$357152084 Hew in Order Mo                                                                      | 97 U                                                                                                    |                                                                 |                               |
|   | Once in production, delivery of the book will                                                                   | take up to 3 weeks as we must produce the book an                                                                                                    | d ship it.                                                      |                               |
|   | If you have any questions about your order,                                                                     | slease contact customer support.                                                                                                    |                                                                 |                               |
|   | Back to Clinton Middle School Yearbook S                                                                        | tore                                                                                                    |                                                                 |                               |
|   | Your order will be sent to:<br>Clinten Middle School<br>2730 Caddo St.<br>Arkadetahia, AR 79223<br>Living Dates | But Shipping The advisor chose to also the<br>periodical in but to the integring extreme advent<br>in the setting of contact your<br>the advisor will contact your | Order Summary:<br>Subtostal:<br>Shipping:<br>Tax:<br>Discounts: | \$ 9.49<br>\$ 0.00<br>\$ 0.00 |
|   |                                                                                                    |                                                                                                    |                                                                 |                               |

Once your order is complete, you will receive a confirmation email which we highly recommend you save.